## اعتماد قائد المدرسة

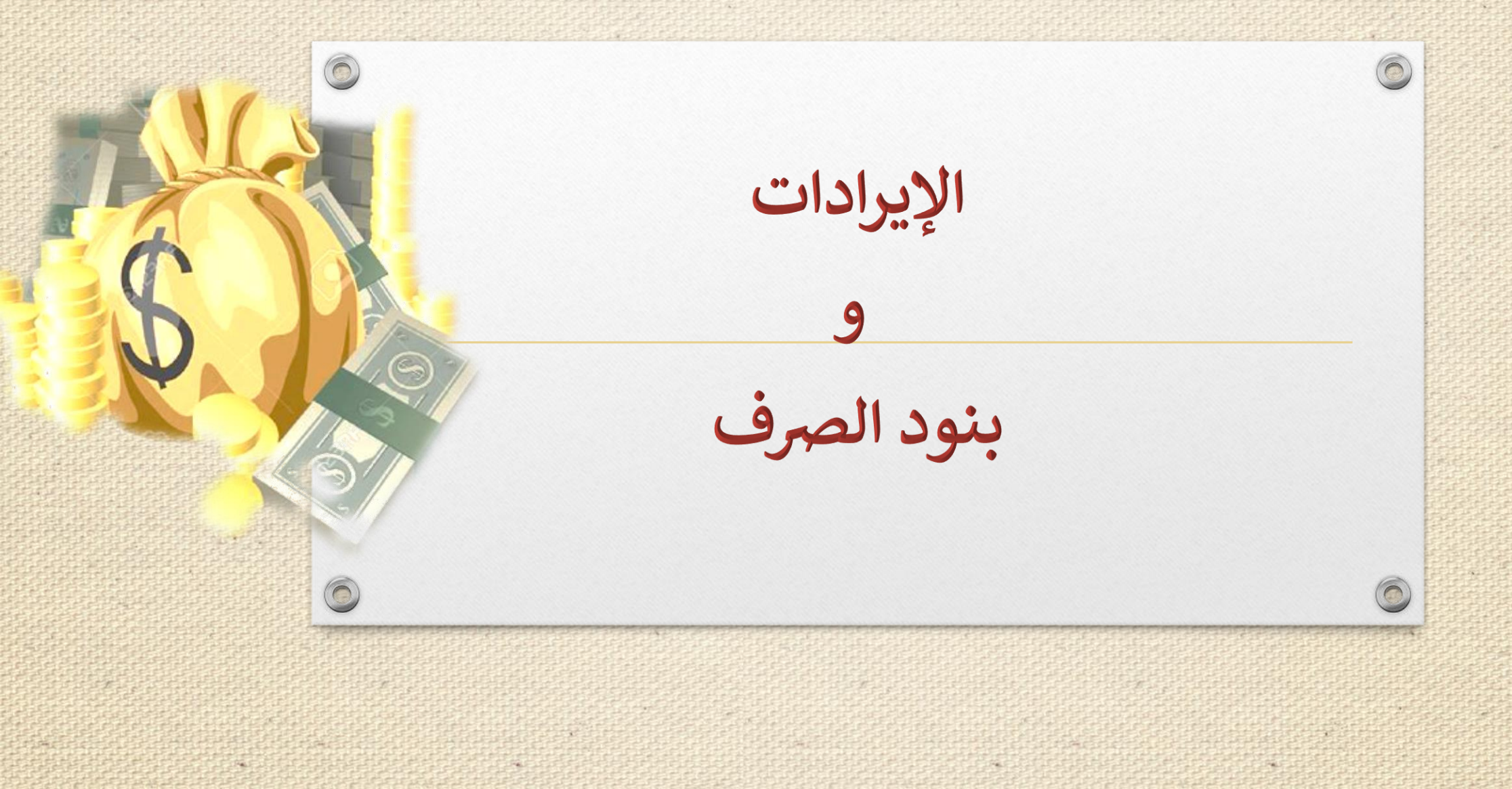

| ינגוטרא השרביצה |                                  |          |
|-----------------|----------------------------------|----------|
| المختبرات       | نظام المقاصف                     |          |
| نظام المقاصف    |                                  |          |
| تسجيل الأبناء   | اکتب نص البحث                    |          |
| خروج            |                                  |          |
|                 | اعتماد تسجيل بنود الصرف          | с.       |
|                 | الاستيانات                       | &        |
|                 | اعتماد تسجيل الإيرادات           | 90<br>95 |
|                 |                                  | U U      |
|                 |                                  |          |
|                 |                                  |          |
|                 |                                  |          |
|                 |                                  |          |
|                 |                                  |          |
|                 |                                  |          |
|                 |                                  |          |
|                 |                                  | Di       |
|                 |                                  |          |
|                 | الدخول على صفحة فأتد المدرسة     |          |
|                 |                                  |          |
|                 | الخضاما امتيادتن حيا الارادات    |          |
|                 | الصغط على أعلماد لسجيل الإيرادات |          |
|                 |                                  |          |
|                 |                                  |          |
|                 |                                  |          |
| (               |                                  |          |

|                       |                 |           |                            |             |                             | جيل بنود الصرف | اعتماد تس |                  | ىختېرات                      |                           |
|-----------------------|-----------------|-----------|----------------------------|-------------|-----------------------------|----------------|-----------|------------------|------------------------------|---------------------------|
|                       |                 |           |                            | Ŧ           | : الکل                      | صرف            | ي بنود ال |                  | نام المقاصف<br>بديار الأيناء | ວັມ<br>                   |
|                       |                 |           |                            |             |                             |                |           |                  | مدين الديناء                 |                           |
|                       |                 | ö.        | ابحث عود                   |             |                             |                |           |                  | 62                           |                           |
|                       |                 | البحث.    | د يوجد بيانات وفقا لمدخلات | Л           |                             |                |           |                  |                              |                           |
|                       |                 |           |                            |             |                             |                |           |                  |                              |                           |
|                       |                 |           |                            |             |                             |                |           |                  |                              |                           |
|                       |                 |           |                            |             |                             |                |           |                  |                              |                           |
|                       |                 |           |                            |             |                             |                |           |                  |                              |                           |
|                       |                 |           |                            |             |                             |                |           |                  |                              |                           |
|                       |                 |           |                            |             |                             |                |           |                  |                              |                           |
|                       |                 |           |                            |             |                             |                |           |                  |                              | س / الإيراد المدخل        |
|                       |                 |           |                            |             |                             |                |           |                  |                              |                           |
|                       |                 |           |                            |             |                             |                | هنا.      | يلة للطباعة,انقر | لعرض صفحة قار                | ט ז נפרט ובגונ            |
|                       |                 |           |                            |             |                             |                |           | 1                | 01                           | ماد / اعتماد نهائی بالنقر |
|                       | خيارات          |           | حالة طلب التعديل           | حالة البند  | عدد الأيام من تاريخ الإنشاء | تاريخ الإنشاء  | نوع السند | بنود الإيرادات   | رقم السند 🗖                  | ، اعتماد بظهر خبار        |
|                       |                 |           |                            |             |                             |                |           |                  |                              |                           |
|                       |                 |           |                            |             |                             |                |           | الإيراد المالي   |                              | ں انت متاکد من اعتماد     |
| سند إيداع مبالغ نقديه | يفض اعتماد أريب | ىش ملب    |                            | معتمد مبدئي | 0                           | 24/01/1440     | .c)äi     | من متعهد         | 12539p .ut                   | عيل الإيراد  ) لكي تظهر   |
|                       | الاعتماد        | عرص تعديل |                            | Grain man   | ľ                           | 04/10/2018     | üm        | المقصف           | 0 <sup>m</sup>               | ود في صفحة مسؤولة         |
| في صندوق المدرسة      |                 |           | 1                          |             |                             |                |           | المذيبين         |                              |                           |
| في صندوّق المّدرسة    |                 |           |                            |             |                             |                |           | اسدرسي           |                              | بندوق ليتم توزيعها على    |

| المختبرات                                         | اعتماد تسجيل الإيرادات                                                                                                |  |  |  |  |  |  |  |
|---------------------------------------------------|----------------------------------------------------------------------------------------------------|--|--|--|--|--|--|--|
| نظام المقاصف                                      | > ملاحظة: لا يمكنك إرسال طلب تعديل بعد التوزيع                                                                        |  |  |  |  |  |  |  |
| تسجيل الأبناء<br>خروج                             | ■<br>بند الإيراد : الكل ▼                                                                                             |  |  |  |  |  |  |  |
|                                                   | ابحث عودة                                                                                                    |  |  |  |  |  |  |  |
|                                                   | لعرض صفحة قابلة للطباعة،انقر هنا.                                                                                     |  |  |  |  |  |  |  |
|                                                   | رقم السند 🖻 بنود الإيرادات نوع السند تاريخ الإنشاء عدد الأيام من تاريخ الإنشاء حالة البند 🛛 حالة طلب التعديل 👘 خيارات |  |  |  |  |  |  |  |
|                                                   | الإيراد التنائي<br>من متعهد<br>المقصف<br>المدرسى                                                                      |  |  |  |  |  |  |  |
|                                                   | באר וושבעני וו איז איז איז איז איז איז איז איז איז איז                                                                |  |  |  |  |  |  |  |
| العديل<br>مدنى<br>بساعة<br>ملك<br>العديل<br>العدل | بعد الاعتماد النهائي تظهر هذه الصفحة<br>مع إمكانية الغاء الاعتماد خلال ٧٢ ساعة<br>من بداية تسجيل الايراد<br>الا       |  |  |  |  |  |  |  |
|                                                   |                                                                                                    |  |  |  |  |  |  |  |

0 اعتماد المصروفات بنفس الطريقة بعد اداخلها من قبل مسؤولة الصندوق

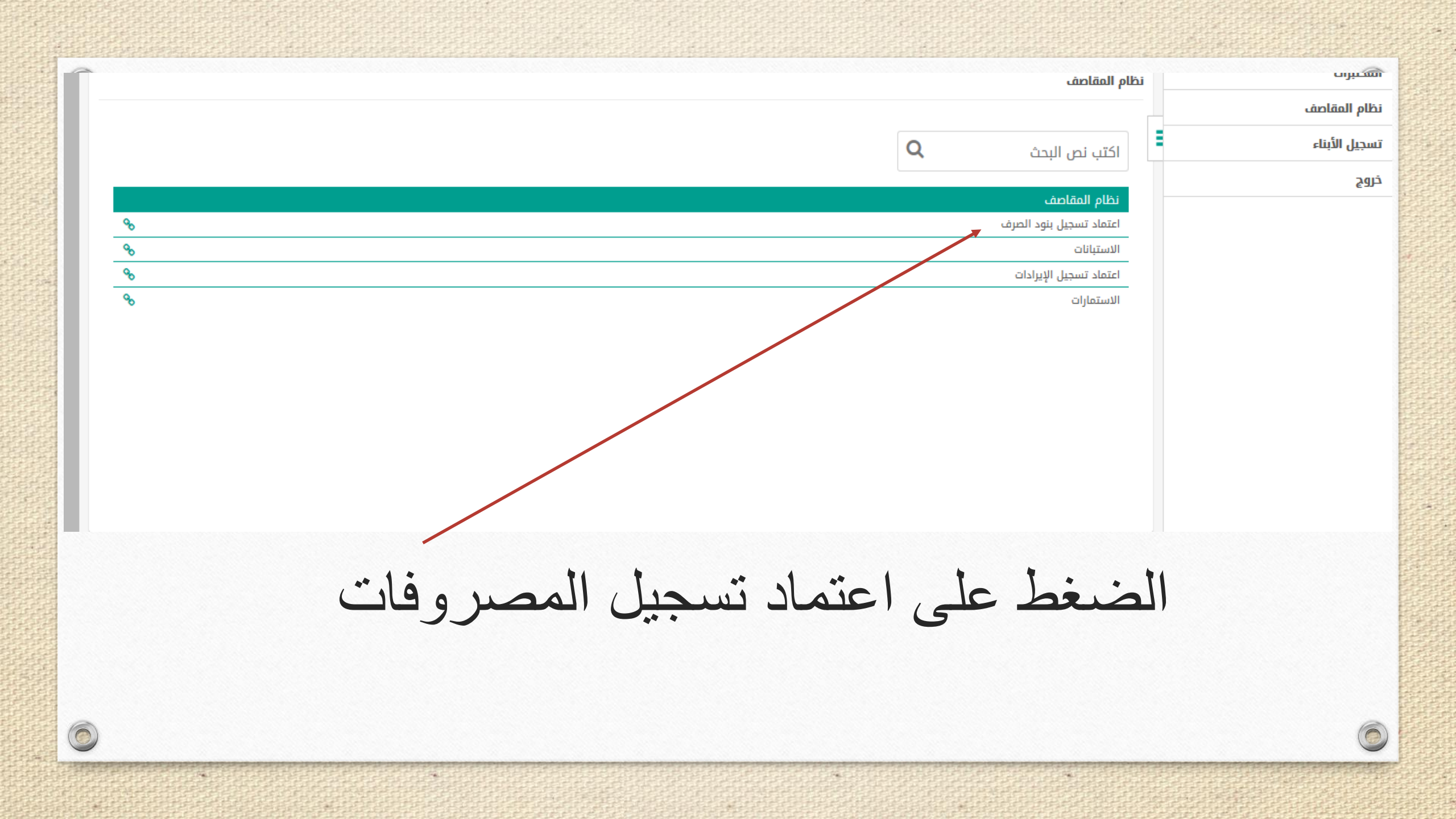

|                                                                                     |                                                         |                         |                              |                     |                         | بياناتي الشخصيه |
|-------------------------------------------------------------------------------------|---------------------------------------------------------|-------------------------|------------------------------|---------------------|-------------------------|-----------------|
|                                                                                     |                                                         |                         |                              |                     | اعتماد تسجيل بنود الصرف | المختبرات       |
|                                                                                     |                                                         |                         |                              |                     | L                       | نظام المقاصف    |
|                                                                                     |                                                         | -                       | *                            | : الكل              | بنود الصرف              | تسجيل الأبناء   |
|                                                                                     | ابحث عودة                                               |                         |                              |                     |                         | جروج            |
|                                                                                     |                                                         |                         |                              | انقر هنا.           | لعرض صفحة قابلة للطباعة |                 |
| خيارات                                                                              | عدد الأيام من تاريخ الإنشاء حالة البند حالة طلب التعديل | بالي تاريخ الإنشاء      | الرصيد المتبقي المبلغ الإجما | رقم السند نوع السند | بند المصروفات 🗖         |                 |
| عرض اطلب الثقاف المتدوق العام المدينية من الصندوق<br>عرض أتعديل المدينيين المدينيين | 26 معتمد نھائي                                          | 25/10/2018 - 16/02/1440 | 113.40 496.57                | س م16423 نقدي       | تكريم منسوبي المدرسة    |                 |
|                                                                                     |                                                         |                         |                              |                     |                         |                 |
| عند السجلات الكلي: 1                                                                |                                                         |                         |                              |                     |                         |                 |
|                                                                                     |                                                         |                         |                              |                     |                         |                 |
|                                                                                     |                                                         |                         |                              |                     |                         |                 |
|                                                                                     |                                                         |                         |                              |                     |                         |                 |
|                                                                                     |                                                         |                         |                              |                     |                         |                 |
|                                                                                     |                                                         |                         |                              |                     |                         |                 |
|                                                                                     |                                                         |                         |                              |                     |                         |                 |
|                                                                                     |                                                         |                         |                              |                     |                         |                 |
|                                                                                     |                                                         |                         |                              |                     |                         |                 |
|                                                                                     |                                                         |                         |                              |                     |                         |                 |
|                                                                                     |                                                         |                         |                              |                     |                         |                 |
|                                                                                     |                                                         |                         |                              |                     |                         |                 |
|                                                                                     |                                                         |                         |                              |                     | 11                      | ш, .            |
|                                                                                     |                                                         |                         |                              | لدخله               | ہ وفات الم              | عرص / المص      |
| :: II I I                                                                           |                                                         | 1.11.0                  |                              | 1 7 11              |                         |                 |
| وق للتعديل أو الحدف .                                                               | صفحة مسوولة الصند                                       | -ىطھر في                | ۱۷ ساعه -                    | اب-قبل              | , المصروفا              | رقص / رقص       |
|                                                                                     |                                                         | خام خرا                 | ا متر ا د ا                  | 1                   | اد نمائ                 |                 |
|                                                                                     |                                                         | طهر حيار                | ں اعتماد ید                  | اللقر علم           | باد تهاني ب             |                 |
| مرفحة المسؤملة التعديل                                                              | المصحمفات متظمر فر                                      | فاء تسحيا               | 11.50                        | Inill Ma            |                         | Alore dell      |
|                                                                                     | المصروفات وتشهر ف                                       | عاء سجير                | لي يسل ٦                     | an 10               | ا بعد الدعب             |                 |

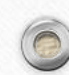